## Checkout Multiple Users Together

Last Modified on 04/20/2022 2:53 pm EDT

## Watch a video

## Check out multiple users at the same time

- 1. Go to Admin view > Users > Checkout.
- 2. Enter the user's name in the search box.
- 3. Click Search.
- 4. Locate the user's account.

| Details | Check-In     | Checkout |                                  |                 |
|---------|--------------|----------|----------------------------------|-----------------|
| Select  |              |          | Payment                          |                 |
| Select  | <b>Guest</b> |          | Sea                              | ch Clear Filter |
| GUEST   |              |          | ADDITIONAL DETAILS               |                 |
| Adams   | , John       |          | \$1,000.00<br>Bid #: 0<br>Table: | Begin Checkout  |

- 5. Select Begin Checkout.
  - Details of transactions will appear.
- 6. Click +Select Additional Guests.

|                                 | Select Confirm                                                                                                    | Payment Complete                        |
|---------------------------------|----------------------------------------------------------------------------------------------------|-----------------------------------------|
|                                 | Guest Checkout                                                                                                    | <b>\$1,000.00</b><br>balance to be paid |
|                                 | Guests                                                                                                    |                                         |
|                                 | Adams, John                                                                                                    | Deselect                                |
|                                 |                                                                                                    | Email Receipt Send Pay Link             |
|                                 | + Select Additional Guest                                                                                                    |                                         |
|                                 |                                                                                                    | Cancel Make a Payment                   |
|                                 |                                                                                                    | Make d Payment                          |
|                                 | Cart                                                                                                    |                                         |
|                                 | #903 \$1,000 Donation                                                                                                    | \$1,000.00                              |
|                                 | Total                                                                                                    | \$1,000.00                              |
|                                 |                                                                                                    |                                         |
| . Search for the                | additional user to add.                                                                                                    |                                         |
| Search for the                  | additional user to add.                                                                                                    |                                         |
| Search for the                  | additional user to add.                                                                                                    |                                         |
| Search for the                  | e additional user to add.<br>Encoderate 1 Send by Low<br>Add Additional Guests<br>Select a guest by searching the guest list below.<br>Jane Doe     | Search                                  |
| Search for the                  | e additional user to add.<br>Add Additional Guests<br>Select a guest by searching the guest list below.<br>Jane Doe                                 | Search                                  |
| Search for the                  | additional user to add.<br>Add Additional Guests<br>Select a guest by searching the guest list below.<br>Jane Doe                                   | Search                                  |
| Search for the                  | e additional user to add.<br>I mat Recent   Soul Vay Link<br>Add Additional Guests<br>Select a guest by searching the guest list below.<br>Jane Doe | Search                                  |
| Search for the                  | additional user to add.                                                                                                    | Search                                  |
| Search for the                  | e additional user to add.<br><b>Add Additional Guests</b><br>Select a guest by searching the guest list below.<br>Jane Doe                          | Search                                  |
| Search for the<br>Click Search. | e additional user to add.<br><b>Add Additional Guests</b><br>Select a guest by searching the guest list below.<br>Jane Doe                          | Search                                  |
| Search for the<br>Click Search. | e additional user to add.<br><b>Add Additional Guests</b><br>Select a guest by searching the guest list below.<br>Jane Doe                          | Search                                  |
| Search for the<br>Click Search. | additional user to add.  Add Additional Guests Select a guest by searching the guest list below.  Jane Doe                                          | Search                                  |

|                                                        | Select a quest by searching t                                                                     | he quest list helow.                        |                                    |                                                     |
|--------------------------------------------------------|---------------------------------------------------------------------------------------------------|---------------------------------------------|------------------------------------|-----------------------------------------------------|
|                                                        | Select a guest by searching t                                                                     | ne guest list below.                        |                                    |                                                     |
|                                                        | Jane Smith                                                                                        |                                             | Search                             | Clear Filter                                        |
| _                                                      | GUEST                                                                                             | ADDIT                                       | IONAL DETAILS                      |                                                     |
|                                                        | Smith, Jane                                                                                       | \$500<br>Bid #:<br>Table:<br>Compa          | .00<br>0<br>any Name:              | Select                                              |
| lick Select next<br>• Page will rep<br>lick Make a Pay | to the user's ac<br>opulate with th                                                               | count that you<br>ne combined or            | would like to a<br>der.            | dd.                                                 |
| lick Select next<br>• Page will rep<br>lick Make a Pay | to the user's ac<br>opulate with th<br>ment.                                                      | count that you<br>ne combined or<br>Confirm | would like to a<br>der.<br>Payment | dd.<br>Complete                                     |
| lick Select next<br>• Page will rep<br>lick Make a Pay | to the user's ac<br>populate with th<br>ment.                                                     | count that you<br>ne combined or<br>Confirm | would like to a<br>der.<br>Payment | dd.<br>Complete                                     |
| lick Select next<br>• Page will rep<br>lick Make a Pay | to the user's ac<br>populate with th<br>ment.<br>Select<br>Guest Checkor                          | count that you<br>ne combined or<br>Confirm | would like to a<br>der.<br>Payment | dd.<br>Complete<br>\$1,500.00<br>balance to be paid |
| lick Select next<br>∘ Page will rep<br>lick Make a Pay | to the user's ac<br>populate with th<br>ment.<br>Select<br>Guest Checkou                          | count that you<br>ne combined or<br>Confirm | would like to av                   | dd.<br>Complete<br>\$1,500.00<br>balance to be paid |
| lick Select next<br>• Page will rep<br>lick Make a Pay | to the user's ac<br>populate with th<br>ment.<br>Select<br>Guest Checkou<br>Guests<br>Adams, John | count that you<br>ne combined or<br>Confirm | would like to a<br>der.<br>Payment | dd.<br>Complete<br>\$1,500.00<br>balance to be paid |

Make a Payment

\$1,000.00

\$500.00

\$1,500.00

Cance

11. Select the appropriate form of payment.

Cart John Adams #903 \$1,000 Donation

Jane Smith Donation

Total

| < Back to Confirm                |                |                  |          |      |
|----------------------------------|----------------|------------------|----------|------|
| S BOLK LO COMMIN                 |                |                  |          |      |
| Payment In                       | formation      |                  |          |      |
| Adams, John                      |                |                  | 1,000.00 | Edit |
|                                  |                |                  |          |      |
| Smith, Jane<br>balance: \$500.00 |                |                  | 500.00   | Edit |
|                                  |                |                  |          |      |
|                                  | Selec          | t a Payment Type |          |      |
|                                  |                |                  |          |      |
|                                  | <b>1</b>       |                  | S        |      |
| Enter Cree                       | -O<br>dit Card | Check            | Cash     |      |
|                                  |                |                  |          |      |
| (t)                              | 8              | 6                |          |      |
|                                  | Ð              | Junt             |          |      |
| Oth                              | er             | Pledge           |          |      |

12. Follow prompts to complete the payment with the appropriate method **Note:** Visit How to Checkout A User to learn all about the payment options.